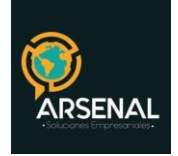

## MANUAL DEL MÓDULO DE ESTADISTICAS

## Sistema de Gestión Documental y de procesos - Orfeo

Bogotá D.C. Colombia. cricaurte.arsenal@gmail.com Celular: 3173473850

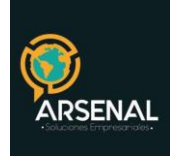

## MANUAL DEL MÓDULO DE ESTADÍSTICAS

En este módulo puede generar diferentes reportes de los documentos que entran y salen de la empresa, ver figura 1.

| POR RADICADOS -                       |                                                                                                    |  |  |  |  |  |  |
|---------------------------------------|----------------------------------------------------------------------------------------------------|--|--|--|--|--|--|
| Este reporte gene                     | Este reporte genera la cantidad de radicados creados por usuario. Se puede discriminar por tipo de radicación. |  |  |  |  |  |  |
| Tipo de Consulta / Estadistica        | 1 - CONSULTA DE RADICADOS POR USUARIO                                                                          |  |  |  |  |  |  |
| Dependencia                           | Dependencia de Prueba                                                                                          |  |  |  |  |  |  |
| Usuario<br>Incluir Usuarios Inactivos | AGRUPAR POR TODOS LOS USUARIOS 💌                                                                               |  |  |  |  |  |  |
| Tipo de Radicado                      | Agrupar por Todos los Tipos de Radicado 💌                                                                      |  |  |  |  |  |  |
| Agrupar por Tipo de Documento         | No Agrupar Por Tipo de Documento                                                                               |  |  |  |  |  |  |
| Desde fecha (aaaa/mm/dd)              | 2009/05/16                                                                                                    |  |  |  |  |  |  |
| Hasta fecha (aaaa/mm/dd)              | 2009/06/16                                                                                                    |  |  |  |  |  |  |
| Limpiar Generar                       |                                                                                                    |  |  |  |  |  |  |

Figura 1: Ventana de Estadísticas

Los tipos de estadísticas son los siguientes:

| 1 - CONSULTA DE RADICADOS POR USUARIO                         |          |
|---------------------------------------------------------------|----------|
| 2 - ESTADISTICAS POR MEDIO DE RECEPCIÓN                       |          |
| 3 - ESTADISTICAS DE MEDIO ENVIO FINAL DE DOCUMENTOS           |          |
| 5 - RADICADOS DE ENTRADA RECIBIDOS DEL AREA DE CORRESPONDENC  | IA       |
| 6 - RADICADOS ACTUALES EN LA DEPENDENCIA                      |          |
| 9 - REPORTE PROCESO RADICADOS DE ENTRADA                      |          |
| 10 - REPORTE REASIGNACIÓN RADICADOS                           |          |
| 11 - ESTADISTICAS DE DIGITALIZACIÓN                           |          |
| 12 - DOCUMENTOS RETIPIFICADOS POR TRD                         |          |
| 13 - EXPEDIENTES POR DEPENDENCIA                              |          |
| 14 - REPORTE DE RADICADOS ASIGNADOS DETALLADOS (CARPETAS PERS | SONALES) |
|                                                               |          |

Figura 2: Tipo de estadísticas

Pasos para generar una estadística:

1. Seleccione un tipo de estadística (ver fig. 2), cuando seleccione el tipo de Estadística puede observar en la parte superior una descripción que indica para que sirve, por Ej. si se selecciona el tipo 2 se mostrará un mensaje como el siguiente:

<sup>"</sup>Este reporte genera la cantidad de radicados de acuerdo con el medio de recepción o envío realizado al momento <mark>de la radicación</mark>"

ver ejemplo en la figura 3.

| Calle 83 5 57 | Bogotá D.C. Colombia.       | Celular: 3173473850 |
|---------------|-----------------------------|---------------------|
|               | cricaurte.arsenal@gmail.com |                     |

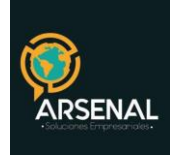

- 2. Una vez seleccionado el tipo de Estadística, puede realizar un filtro por: **Dependencia**, **Usuario**, **Tipos de radicado**, **Tipo de documento**, **Fecha Inicial y Fecha final**, de la misma manera como lo hace en el módulo de consulta clásica.
- 3. Después de seleccionar los filtros adecuados proceda a generar la estadística, presione clic sobre el botón Generar, El reporte de la estadística se genera en una nueva tabla compuesta por 3 columnas donde puede ver los resultados. Continuando con el ejemplo de la figura 3, las columnas representan lo siguiente:
- #: Conteo de medios de recepción.
- <u>MEDIO</u>: Nombre del medio de recepción.
- RADICADOS: Conteo de radicados involucrados al medio de recepción.

Presiones click sobre el número que aparece en esta columna (ver figura 3), al hacer click sobre esta opción se abre una nueva pestaña donde puede ver la información de los radicados, ver figura 4.

| POR RADICADOS                                                                                                    |                                              |  |  |  |  |  |  |  |
|----------------------------------------------------------------------------------------------------|----------------------------------------------|--|--|--|--|--|--|--|
| Este reporte genera la cantidad de radicados de acuerdo al medio de recepción o envio realizado al momento de la radicación. |                                              |  |  |  |  |  |  |  |
| Tipo de Consulta / Estadistica                                                                                               | 2 - ESTADISTICAS POR MEDIO DE RECEPCION      |  |  |  |  |  |  |  |
| Dependencia                                                                                                    | Dependencia de Prueba                        |  |  |  |  |  |  |  |
| Usuario<br>🔲 Incluir Usuarios Inactivos                                                                                      | AGRUPAR POR TODOS LOS USUARIOS 💌 estadística |  |  |  |  |  |  |  |
| Tipo de Radicado                                                                                                    | Agrupar por Todos los Tipos de Radicado 💌    |  |  |  |  |  |  |  |
| Desde fecha (aaaa/mm/dd)                                                                                                    | 2011/10/15                                   |  |  |  |  |  |  |  |
| Hasta fecha (aaaa/mm/dd)                                                                                                    | 2011/11/15                                   |  |  |  |  |  |  |  |
| Limpiar Generar                                                                                                    |                                              |  |  |  |  |  |  |  |
|                                                                                                    |                                              |  |  |  |  |  |  |  |
| # <u>ME</u>                                                                                                    | DIO A RADICADOS                              |  |  |  |  |  |  |  |
| 1 Correo                                                                                                    | Link para ver<br>items 1 pag 1/1             |  |  |  |  |  |  |  |

Figura 3: Ejemplo de generación del tipo de Estadísticas 2.

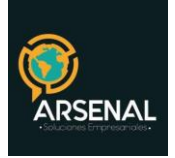

| LISTAL | 0 DE:                     |                           | USUARIO        | USUARIO               |                |                    | DEPENDENCIA           |  |  |
|--------|---------------------------|---------------------------|----------------|-----------------------|----------------|--------------------|-----------------------|--|--|
|        |                           |                           | USUARIO ADMINI | STRADOR               |                | Dependencia de P   | Dependencia de Prueba |  |  |
| *      | * RADICADO FECHA RADICADO |                           | ASUNTO         | ANEXOS NO HOJAS       |                | MEDIO DE RECEPCION | USUAF                 |  |  |
| 1      | 20119980000022            | <u>2011/11/10 8:50:00</u> | prueba entrada |                       |                | Correo             | USUARIO ADMI          |  |  |
| 2      | 20119980000032            | <u>2011/11/10 8:56:36</u> | otra prueba    |                       |                | Correo             | USUARIO ADMI          |  |  |
|        |                           |                           |                | < _ < 1<br>items 2 pa | >> > <br>g 1/1 |                    |                       |  |  |

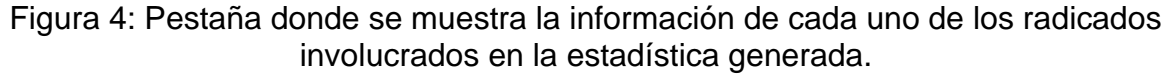

De esta manera puede generar diferentes reportes seleccionando el tipo de estadística y realizando filtros. Adicionalmente pueden enviar estos reportes a Word y Excel (ver figura 5).

## Estadísticas de tramites terminados

Para el caso de Indupalma, se generó una estadística que muestra los documentos radicados terminados o no terminados, entendiendo por terminados como archivados en el sistema y asociados a un expediente.

| POR RADICADOS                  |                                                                   |  |  |  |  |
|--------------------------------|-------------------------------------------------------------------|--|--|--|--|
|                                | Reporte con respecto a los días de tramite y finalización de éste |  |  |  |  |
| Tipo de Consulta / Estadistica | 16 - ESTADISTICAS DE TRAMITES TERMINADOS                          |  |  |  |  |
| Dependencia                    | Dependencia de Prueba                                             |  |  |  |  |
| Tipo de Radicado               | Agrupar por Todos los Tipos de Radicado 💌                         |  |  |  |  |
| Estado                         | Todos                                                             |  |  |  |  |
| Desde fecha (aaaa/mm/dd)       | Terminado<br>No Terminado                                         |  |  |  |  |
| Hasta fecha (aaaa/mm/dd)       | 2012/06/16 🔽                                                      |  |  |  |  |
| Limpiar Generar                |                                                                   |  |  |  |  |

Figura 6. Estadísticas de tramites terminados

Para generar la estadística, siga los siguientes pasos:

- Seleccione el tipo de consulta 16 Estadísticas de tramites terminados
- Seleccione la dependencia que desea consultar o todas las dependencias
- Seleccione el tipo de radicado
- Seleccione si desea ver todos los documentos, o tramitados o no tramitados

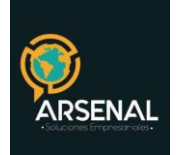

- Seleccione las fechas de radicación, por defecto el sistema buscará el último mes
- Haga click en el botón generar

El sistema generará el listado por dependencia con el número de documentos (figura 7)

| #  | DEPENDENCIA                                  | RADICADOS |
|----|----------------------------------------------|-----------|
| 21 | GESTION HUMANA Y SOCIAL - BOGOTA             | 33        |
| 22 | GESTION LOGISTICA                            | 7         |
| 23 | GIP- AMBIENTAL                               | 1         |
| 24 | INDUSTRIAL                                   | <u>4</u>  |
| 25 | INFORMACION Y ESTADISTICA                    | 1         |
| 26 | INFRAESTRUCTURA LOGISTICA                    | 1         |
| 27 | JURIDICO                                     | 18        |
| 28 | JURIDICO PLANTACION                          | <u>51</u> |
| 29 | PLANEACION Y COMPRAS - BOGOTA                | 241       |
| 30 | PRODUCCION AGRONOMICO                        | 1         |
|    | Figure 7. Desults de remaint de sete dístico |           |

Figura 7: Resultado parcial de estadística

Haga click sobre el número de radicados para ver el detalle del reporte. (figura 8)

| #  |                | FECHA RADICACION<br>DE ENTRADA | <u>TIPO</u>         | ASUNTO                                                                   | DEPENDENCIA ACTUAL                  | USUARIO ACTUAL | USUARIO<br>ANTERIOR | DIAS<br>TRAMITE | TRAMIT<br>TERMINA |
|----|----------------|--------------------------------|---------------------|--------------------------------------------------------------------------|-------------------------------------|----------------|---------------------|-----------------|-------------------|
| 1  | 20121050015062 | 2012/05/16 09:38:21            | Historia<br>laboral | ESTUDIO DE SEGURIDAD CABRERA HURTADO<br>EDWIN YOVANNY GESTION DOCUEMNTAL | GESTION HUMANA Y<br>SOCIAL - BOGOTA |                | DCASTELBLANCO       | 1               | no                |
| 2  | 20121050015082 | 2012/05/16 10:48:34            | Historia<br>laboral | ESTUDIO DE SEGURIDAD CRESPO NUÑEZ JAVIER                                 | GESTION HUMANA Y<br>SOCIAL - BOGOTA |                | DCASTELBLANCO       | 1               | no                |
| з  | 20121050015092 | 2012/05/16 10:54:47            | Historia<br>laboral | ESTUDIO DE SEGURIADAD TORRES AYALA<br>DARWING FERNEY                     | GESTION HUMANA Y<br>SOCIAL - BOGOTA |                | DCASTELBLANCO       | 1               | no                |
| 4  | 20121050015102 | 2012/05/16 11:08:53            | Historia<br>laboral | ESTUDIO DE SEGURIDAD ALFONSO PICO<br>CRISTHIAN SMITH                     | GESTION HUMANA Y<br>SOCIAL - BOGOTA |                | DCASTELBLANCO       | 1               | no                |
| 5  | 20121050015132 | 2012/05/16 12:10:55            | Historia<br>laboral | ESTUDIO DE SEGURIDAD ESCOBAR OVIEDO<br>DAYSON                            | GESTION HUMANA Y<br>SOCIAL - BOGOTA |                | DCASTELBLANCO       | 1               | no                |
| 6  | 20121050015142 | 2012/05/16 15:48:31            | Historia<br>laboral | ESTUDIO DE SEGURIDAD LOPEZ ARDILA LUIS<br>ALBERTO                        | GESTION HUMANA Y<br>SOCIAL - BOGOTA |                | DCASTELBLANCO       | 1               | no                |
| 7  | 20121050015152 | 2012/05/16 15:53:05            | Historia<br>laboral | ESTUDIO DE SEGURIDAD CASTILLO GOMEZ<br>CARLOS JULIO                      | GESTION HUMANA Y<br>SOCIAL - BOGOTA |                | DCASTELBLANCO       | 1               | no                |
| 8  | 20121050015162 | 2012/05/16 16:31:14            | Historia<br>laboral | ESTUDIO DE SEGURIDADRIOS RUEDA CARLOS<br>ARVEY                           | GESTION HUMANA Y<br>SOCIAL - BOGOTA |                | DCASTELBLANCO       | 1               | no                |
| 9  | 20121050015172 | 2012/05/16 16:35:51            | Historia<br>laboral | ESTUDIO DE SEGURIDAD GARCIA SALAZAR OMAR<br>VICENTE                      | GESTION HUMANA Y<br>SOCIAL - BOGOTA |                | DCASTELBLANCO       | 1               | no                |
| 10 | 20121050015182 | 2012/05/16 16:41:48            | Historia<br>laboral | EDTUDIO SEGURIDAD CARVAJAL OSPINO OSCAR                                  | GESTION HUMANA Y<br>SOCIAL - BOGOTA |                | DCASTELBLANCO       | 1               | no                |
| 11 | 20121050015192 | 2012/05/16 16:51:19            | Historia<br>laboral | ESTUDIO DE SEGUIRIDAD CARRILLO RAMIREZ<br>HERNAN                         | GESTION HUMANA Y<br>SOCIAL - BOGOTA |                | DCASTELBLANCO       | 1               | no                |
| 12 | 20121050015202 | 2012/05/16 16:54:46            | Historia<br>laboral | ESTUDIO DE SEGURIDAD REYES ALVAREZ LUIS<br>FERNANDO                      | GESTION HUMANA Y<br>SOCIAL - BOGOTA |                | DCASTELBLANCO       | 1               | no                |

Figura 8: Resultado detallado de radicados